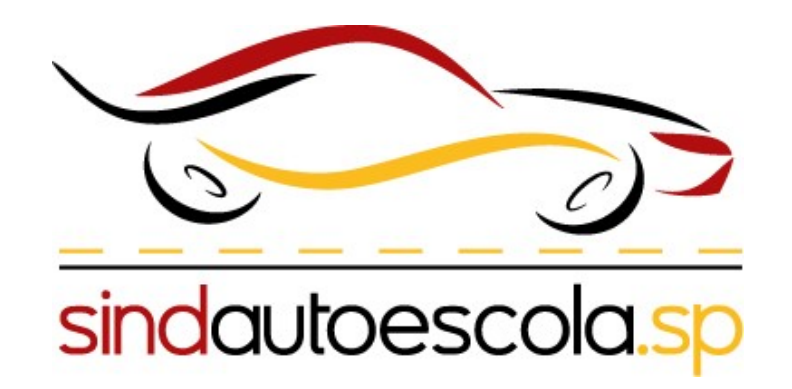

O Sindautoescola.SP disponibilizou um passo a passo para facilitar a sua interação com a ferramenta do Detran.SP, **SEM PAPEL**.

Nosso objetivo é ajudar as Autoescolas/CFC's, principalmente quanto ao envio do da **documentação referente a Pedido de placa**.

- Passo 1:
- Você deve pesquisar Sem
   Papel no seu buscador

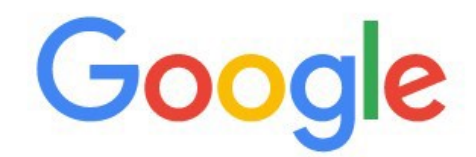

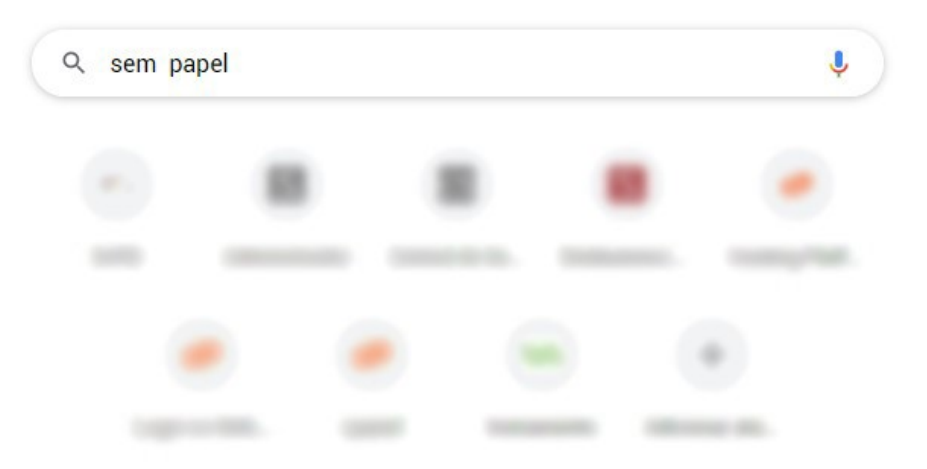

- Passo 2:
- Você deve entrar no link que corresponde ao programa do Sem Papel

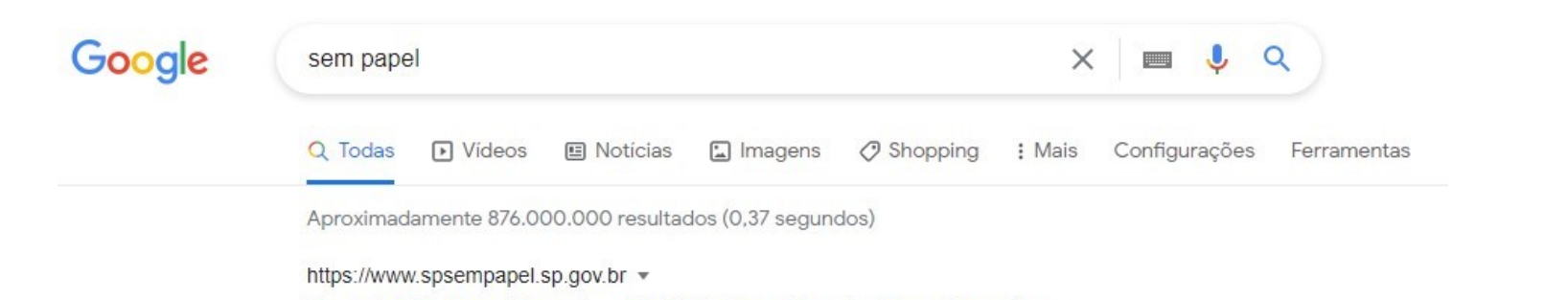

#### Portal SP Sem Papel – Projeto São Paulo Sem Papel 2

O portal SP **Sem Papel** é uma plataforma corporativa para a produção, tramitação, gestão e controle de processos / documentos digitais, que garante a ... Você já visitou esta página várias vezes. Última visita: 04/05/21

• Passo 3:

• Essa é a pagina que você ira visualizar assim que entrar

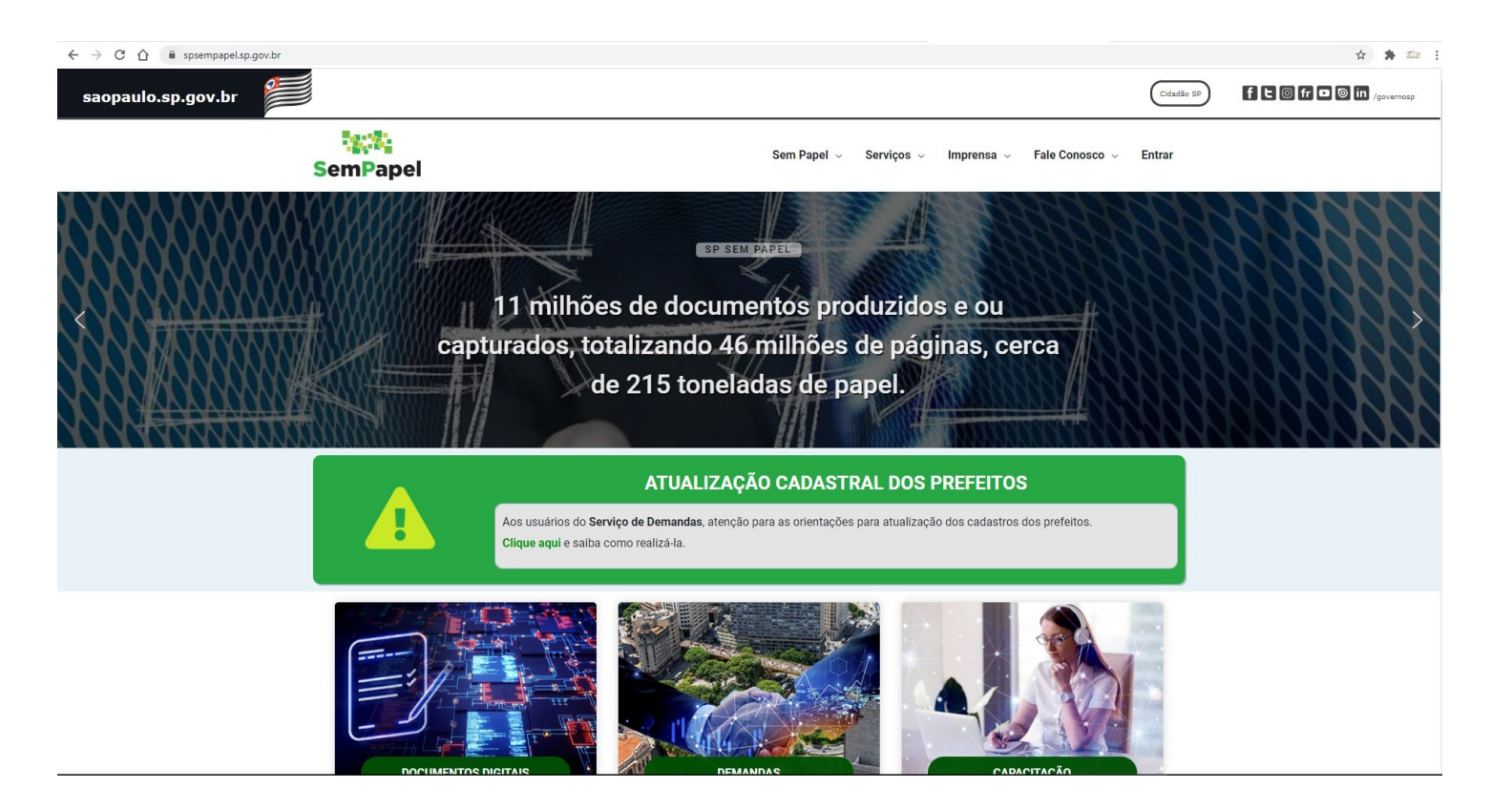

• Passo 4:

# • Clique em **Entrar** para ter acesso a plataforma Sem Papel

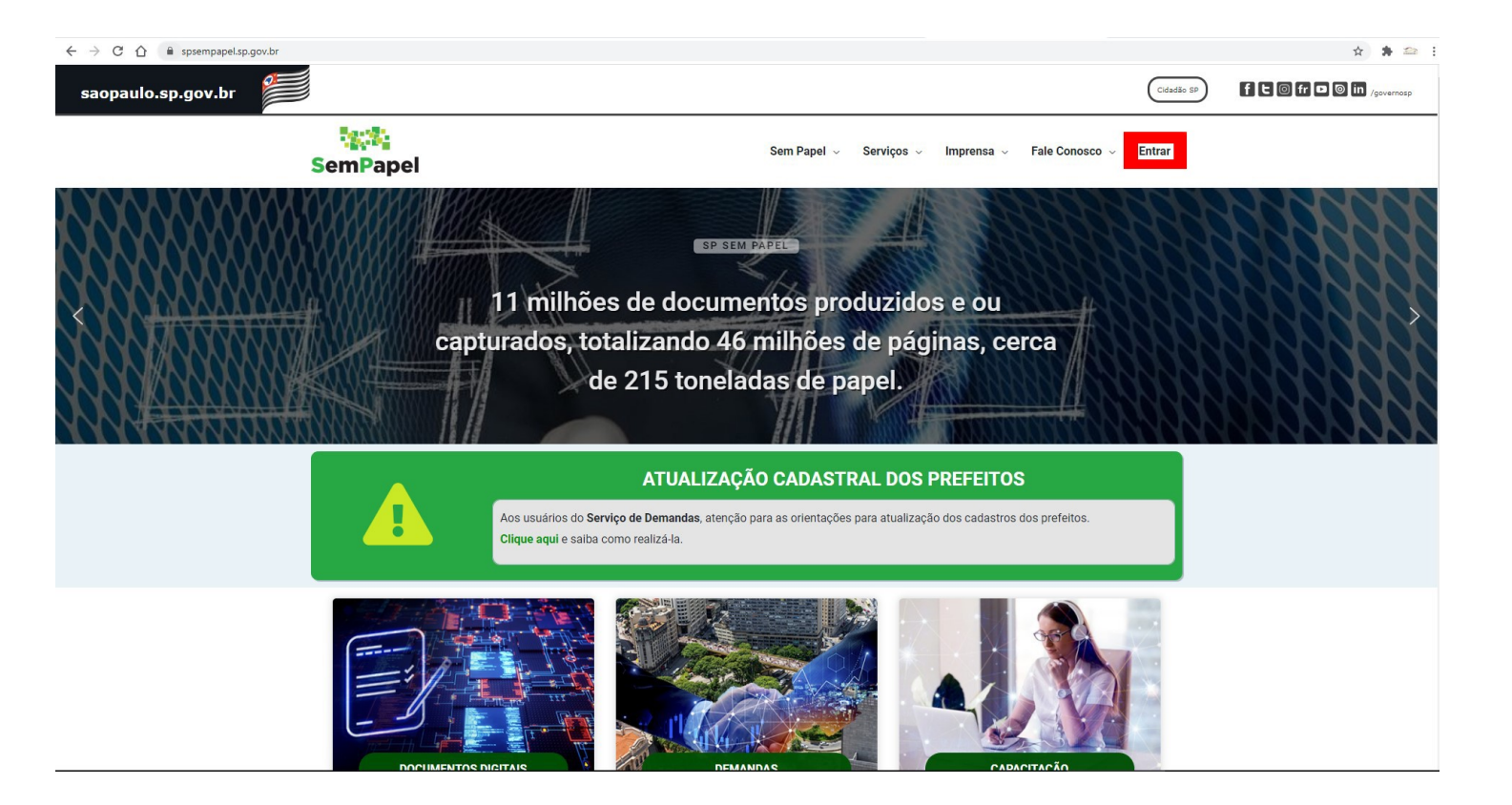

#### Passo 5:

• Ao clicar em **Entrar** essa tela irar aparecer em sua tela.

Você deve informar o CPF e Senha, que foi enviado para a sua autoescola.

**Obs:** Caso você ainda não recebeu seu Login e senha, você deve entrar em contato com o numero 0800 604 3264

| SemPapel | Sem Papel v Serviços v Imprensa v Fale Conosco v Entrar |
|----------|---------------------------------------------------------|
|          | SemPapel<br>Identifique-se                              |
|          | Informe seu CPF:                                        |
|          | 000.000.000-00 Senha:                                   |
|          | □ Lembrar-me                                            |
|          | Entrar                                                  |
|          | Esqueceu sua senha?                                     |
|          |                                                         |

• Passo 6:

• Após colocar as informações necessárias você deve clicar em **Entrar** 

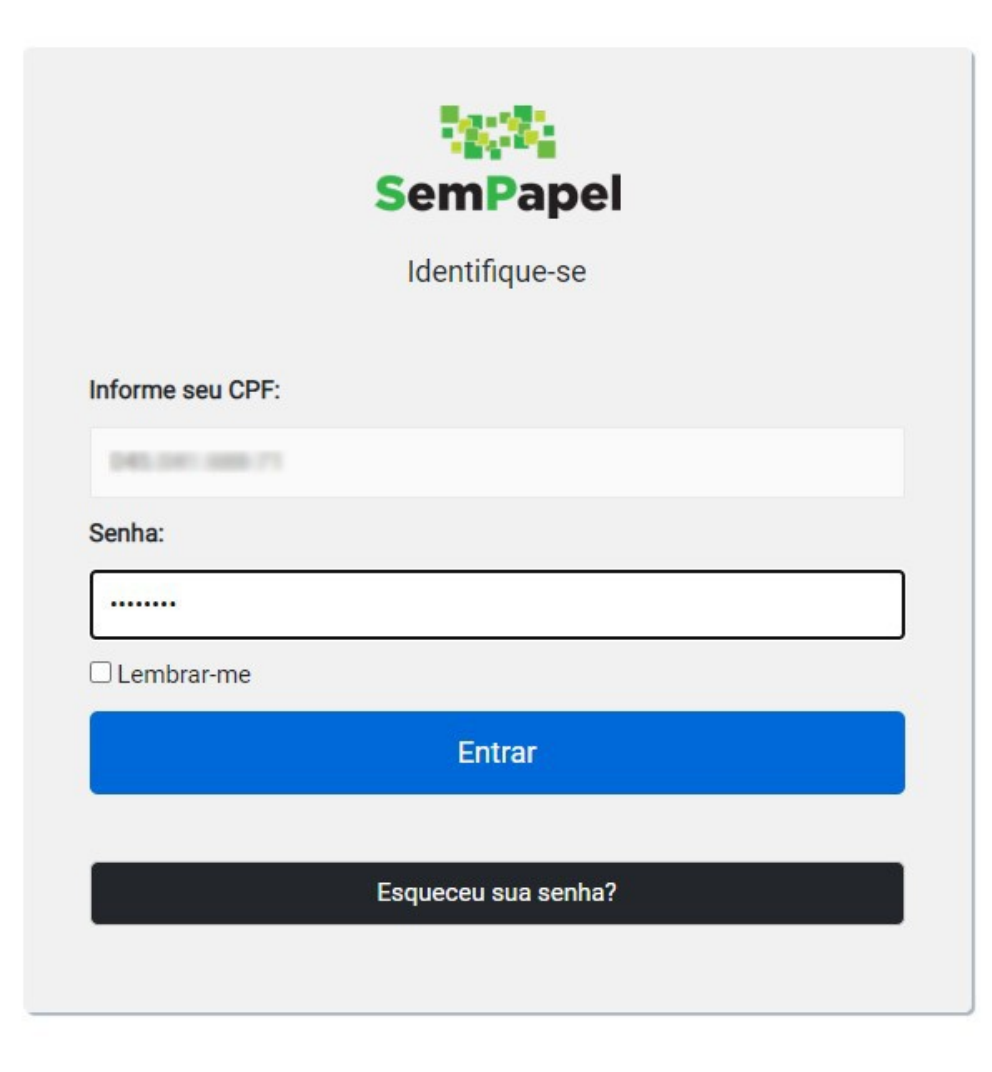

• Passo 7:

• Com as informações corretas você pode verificar que no canto superior a direita estará o nome da pessoa cujo o CPF foi informado

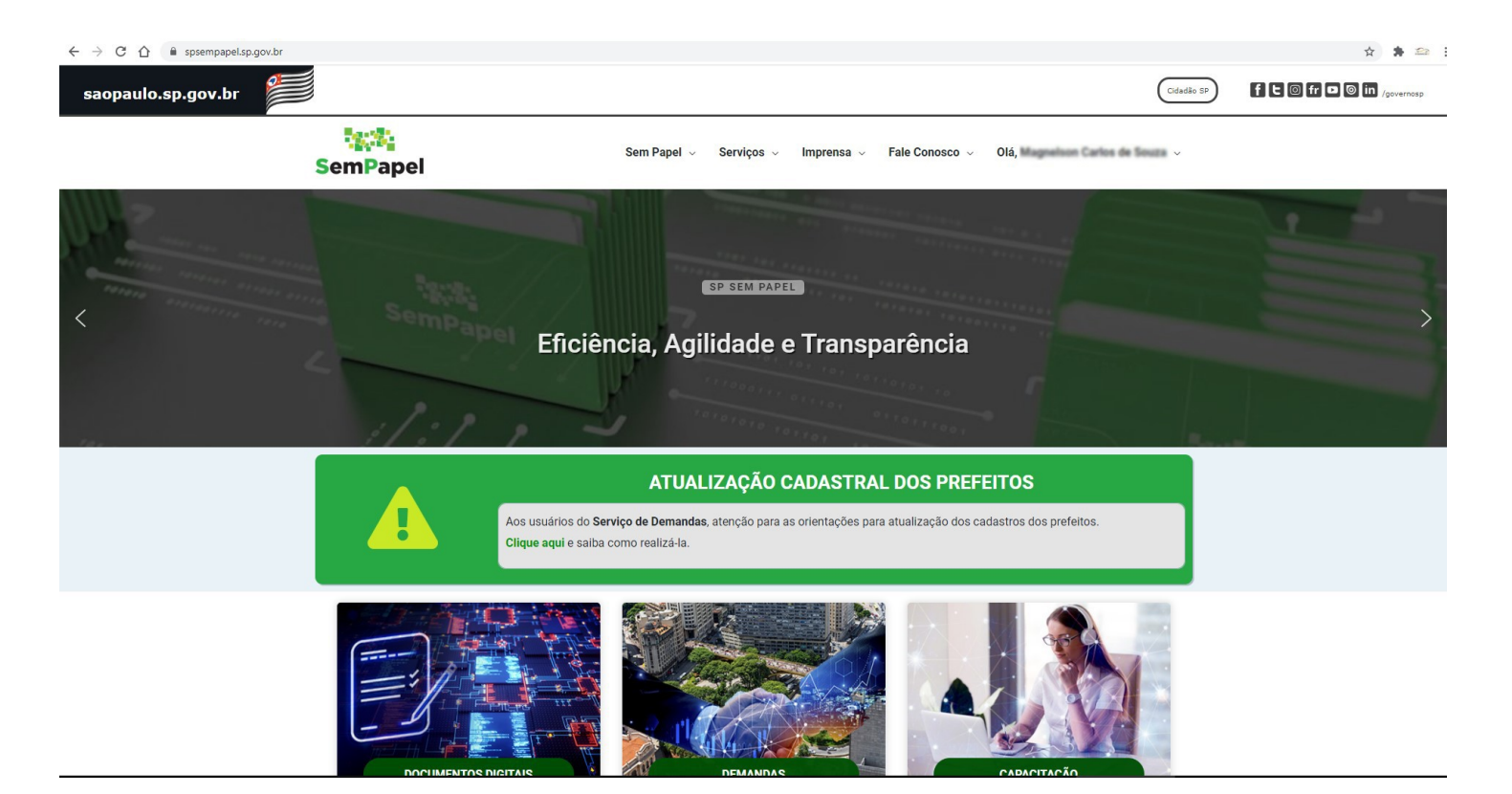

• Passo 8:

Você deve entrar na opção
 Serviços e escolher a opção
 Documentos Digitais

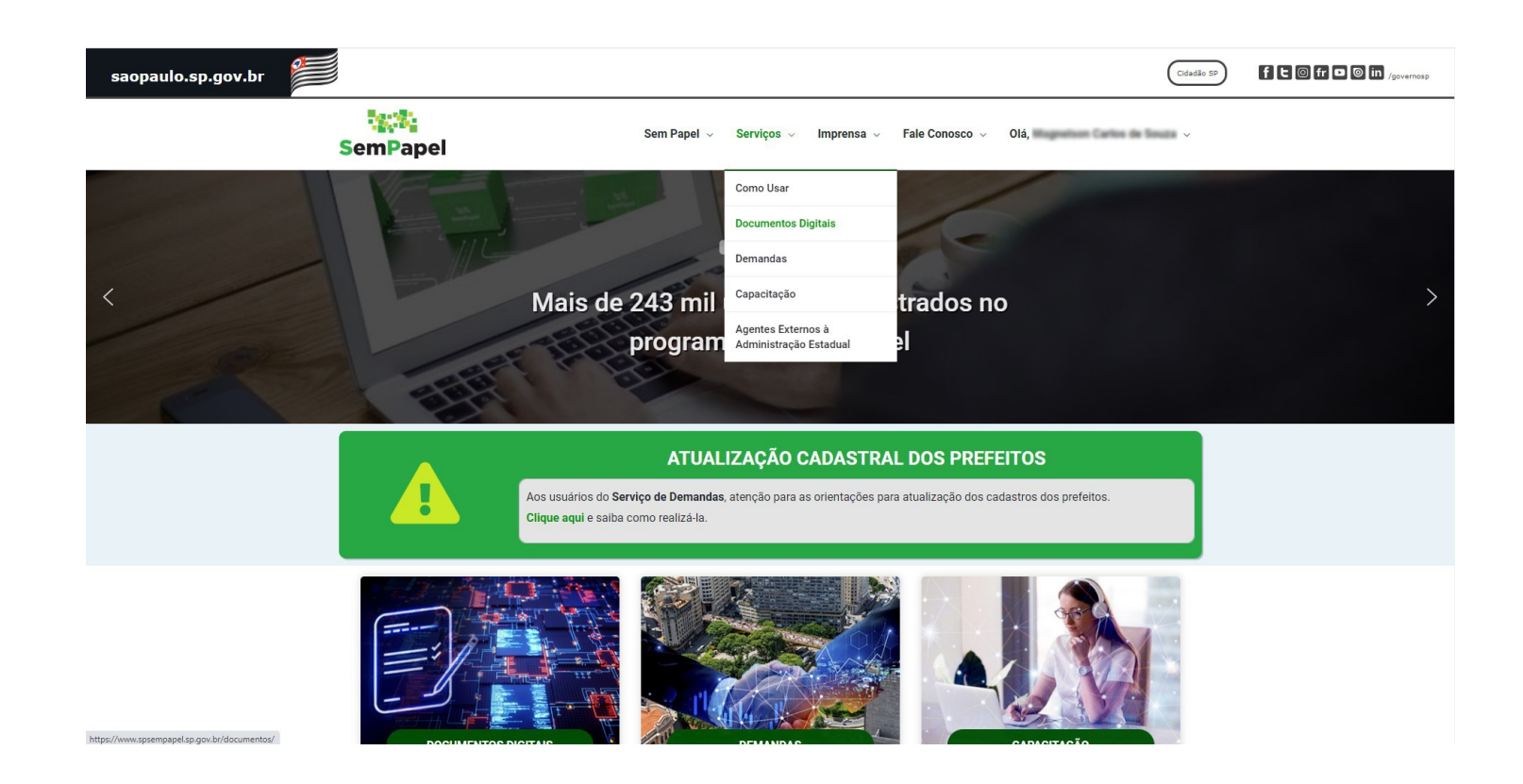

### • Passo 9:

 Essa será a tela que você ira visualizar quando carregar essa é a sua Mesa Virtual

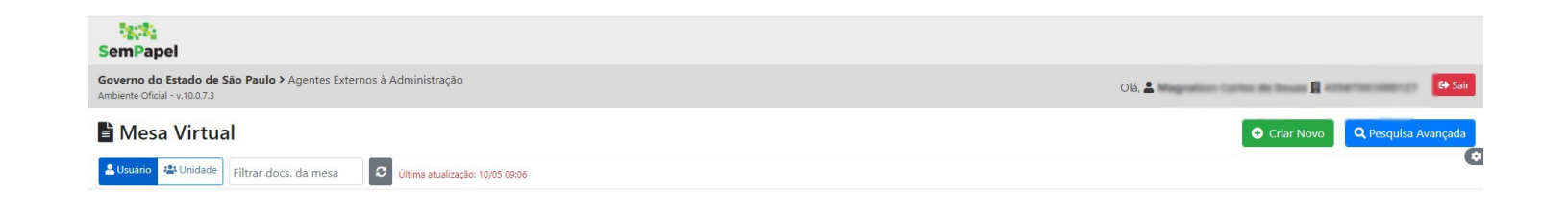

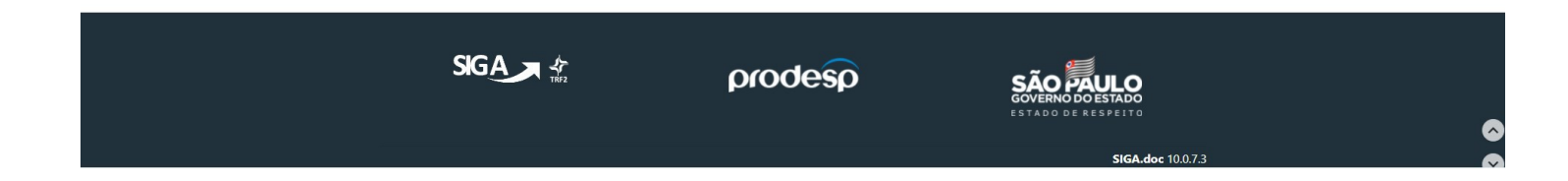

- Passo 10:
- Para criar um novo processo você deve selecionar **Criar Novo**

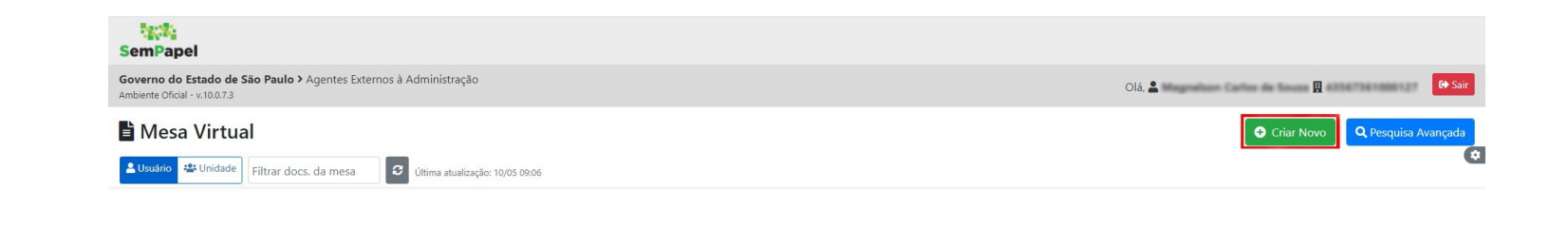

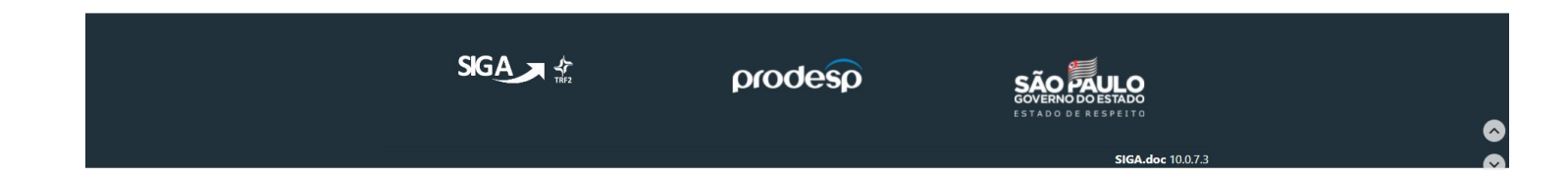

### • Passo 11:

• Essa será a tela que iremos iniciar nosso processo

| Olá. 🏝 🛛                                             |
|------------------------------------------------------|
| Escolher arquivo                                     |
| Escolher arquivo                                     |
|                                                      |
|                                                      |
|                                                      |
|                                                      |
|                                                      |
|                                                      |
|                                                      |
|                                                      |
| a≓                                                   |
| SÃO PAULO<br>GOVERNO DO ESTADO<br>ESTADO DE RESPEITO |
|                                                      |
|                                                      |

• Passo 12:

Primeiro você deve selecionar o Tipo de Serviço que você deseja

**Obs**: Neste caso estamos Simulando o serviço:

"Pedido de placa"

| SemPapel                                                                                  |                                     |         |                                                      |
|-------------------------------------------------------------------------------------------|-------------------------------------|---------|------------------------------------------------------|
| Governo do Estado de São Paulo > Agentes Externos à Admi<br>ambiente Oficial - v.10.0.7.3 | nistração                           |         | Olá, 🌲 🔤 🔤                                           |
| NOVO                                                                                      |                                     |         |                                                      |
| Selecione o Documento (limite de 10MB)                                                    |                                     |         | Escolher arquivo                                     |
| Tipo do Serviço<br>Selecionar                                                             |                                     |         |                                                      |
| Interessado(Colaborador para serviços de credenciados,                                    | /Candidato para serviços de alunos) |         |                                                      |
| CPF                                                                                       |                                     |         |                                                      |
| СПРЈ                                                                                      |                                     |         |                                                      |
| _                                                                                         |                                     |         |                                                      |
| OK                                                                                        |                                     |         |                                                      |
|                                                                                           |                                     | prodesp | SÃO PAULO<br>GOVERNO DO ESTADO<br>ESTADO DE RESPEITO |
|                                                                                           |                                     |         | SIGA.doc 10.0.7.3                                    |

### • Passo 13:

 Após selecionar o tipo de serviço você irar adicionar as seguintes informações

| SemPapel                                                                             |                                       |         |                  |                          |
|--------------------------------------------------------------------------------------|---------------------------------------|---------|------------------|--------------------------|
| Governo do Estado de São Paulo > Agentes Externos à<br>Ambiente Oficial - v.10.0.7.3 | Administração                         |         |                  | Olá, 💄 🛛 👔               |
| NOVO                                                                                 |                                       |         |                  |                          |
| Selecione o Documento (limite de 10MB)                                               |                                       |         | Escolher arquivo |                          |
| Tipo do Serviço<br>Selecionar                                                        |                                       |         |                  |                          |
| CPF <b>CPF</b><br>CNPJ <b>CNP</b>                                                    | da pessoa interess<br>J da Autoescola | ada     |                  |                          |
| QK                                                                                   |                                       |         |                  |                          |
|                                                                                      |                                       | prodesp |                  |                          |
|                                                                                      |                                       |         |                  | <b>SIGA.doc</b> 10.0.7.3 |

#### Passo 14:

- Você deve scanear os documentos requeridos para o tipo de serviço e deve salva-lo em formato PDF/A em uma pasta ou na área de trabalho
- Obs: o scaneamento pode ser feito por plicativo ou pelo celular

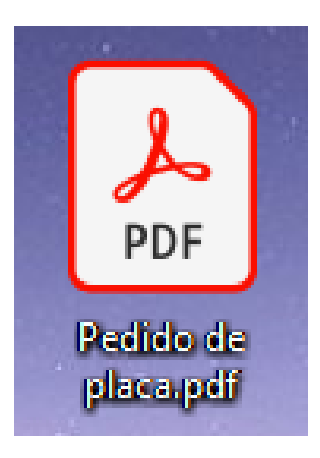

**Importante**: A falta de qualquer documento assim como a rasura ou baixa qualidade dos itens acima, irá interromper o processo de solicitação.

#### Documentação necessária para o Pedido de placa:

- Prepare um requerimento direcionado para a Unidade de Trânsito solicitando a placa de aprendizagem. <u>Clique aqui</u> e baixe o modelo.
- CLIQUE: modelo de requerimento para baixa de placa

*Importante:* Se o veículo for 0km junte a cópia da nota fiscal. Caso o veículo seja usado junte a cópia do CRV (Certificado de Registro do Veículo).

A Unidade de Trânsito do Detran expedirá ofício ao setor de veículos do departamento de trânsito onde será feita a classificação da placa de aprendizagem. Em seguida, o setor de veículos emitirá o CRV (Certificado de Registro do Veículo) em nome da Autoescola/CFC.

#### • Passo 15:

• Após adicionar as informações , você deve selecionar o **arquivo com os documentos necessários para aquele tipo de serviço** Após selecionar o arquivo você deve clicar em **OK** 

• Obs o arquivo deve estar em formato PDF/A

| NOVO                                                                                          |                  |  |
|-----------------------------------------------------------------------------------------------|------------------|--|
|                                                                                               |                  |  |
| Selecione o modelo                                                                            |                  |  |
| Degementesis digitalizada                                                                     |                  |  |
| Documentação digitalizada                                                                     |                  |  |
| O modelo é a representação da estrutura do documento digital associada a uma série documental |                  |  |
|                                                                                               |                  |  |
| Pedido de placa.pdf                                                                           | Escolher arquivo |  |
|                                                                                               |                  |  |
| Tipo do Serviço                                                                               |                  |  |
| Credenciado: Pedido de Placa - Veículo de Aprendizagem                                        |                  |  |
|                                                                                               |                  |  |
| Interessado(Colaborador para serviços de credenciados/Candidato para serviços de alunos)      |                  |  |
| Magnation Carlos do South                                                                     |                  |  |
|                                                                                               |                  |  |
| CPF                                                                                           |                  |  |
| August 104875                                                                                 |                  |  |
|                                                                                               |                  |  |
| CNPJ                                                                                          |                  |  |
| 43567561000017                                                                                |                  |  |
|                                                                                               |                  |  |
|                                                                                               |                  |  |
| OK.                                                                                           |                  |  |
|                                                                                               |                  |  |

#### • Passo 16:

 Após clicar em OK você irar visualizar o seu arquivo selecionado Você deve verificar se as informações a direita e o arquivo estão corretos

TMP-

#### 😼 Autenticar 🥒 Editar 🤤 Excluir 🙆 Finalizar 🗮 Histórico 🔛 Ver Documento Completo 💿 Visualizar C Q ↑ ↓ 1 de 2 - + Zoom automático 🗸 Vias 3 -Geral Elaboração Propriedades do Documento (Capturado) Data de Assinatura/Autenticação : Cadastrante: Modelo: CFC: Documentação digitalizada Descrição: de louise destroyanters, actuarizantemporte REQUERIMENTO (CFC "A", "B" + "A/B") Classificação: As find animalis, legitimos proprietários da Empreu AUTO MOTO ESCOLA-Situação do Documento MAATUR UPDA, Name Fasture MAATUR omgens "Ad" segume 101 CNP1 43 Set 363 (881) 17, Sandrada & Labour P 18, Street, & 212, Sales Directions Section (1997), onder SAR Geral - Elaboração WELLS, COP DISEASE, addres (1), 2002-000, avail a new convertibul control, top regeneration, stroke data, on monde as digent to Person Details IF 10-10 a 1 per sign a basingle do Canno. With generate a decommute per conversion de Nível de Acesso understamme, address or manufair 2021, a part tant, generate durin, adversaries in common a sufficielly a management in particle do decomposition, and the Arquivos Auxiliares which interests the second second second - -

Passo 17:

• Após conferir as informações você deve clicar em **Autenticar** 

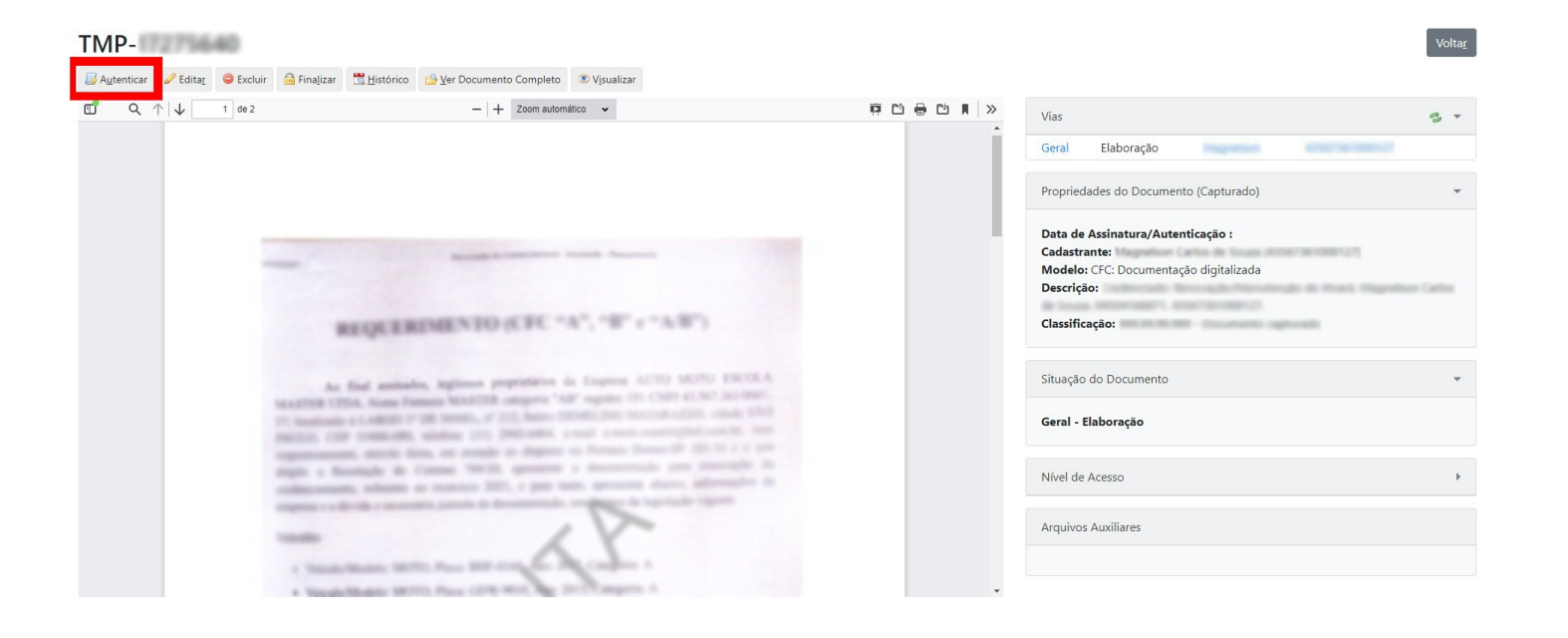

### • Passo 18:

 Após clicar em Autenticar você deve verificar novamente as informações .
 Caso estejam corretas você deve clicar em Autenticar novamente

| Documento Capturado: TMP-<br>Data da Assinatura / Autenticação:<br>Llassificação: 999.99.99.99 - Documento capturado<br>Descrição: | nis Magnelium Carlus de Isuan. MEDERMININ. 42347344000127. |               |
|----------------------------------------------------------------------------------------------------|------------------------------------------------------------|---------------|
| EÎ Q ↑ ↓ 1 de 2                                                                                                    | -   + Zoom automático 🗸                                    | 尊 也 易 也 貞   > |
|                                                                                                    | Residente Castrolitaria Inguesta Agunouna                  |               |
|                                                                                                    | REQUERIMENTO (CFC "A", "B" c "A/B")                        |               |
| Voltar Autenticar <b>1</b> Formas de auter                                                                                         | ticação:                                                   |               |

• Passo 19:

• Após clicar em Autenticar você deve colocar a sua **Senha** e clicar em **OK** para dar seguimento ao processo

| SemPapel  | ×<br>Identificação          |
|-----------|-----------------------------|
| Matrícula | (modifique caso necessário) |
| Senha     |                             |
|           | Cancelar                    |

Passo 20:

 Após clicar em Ok você voltara para a tela do seu arquivo, você deve selecionar gerar um protocolo para poder acompanhar o processo

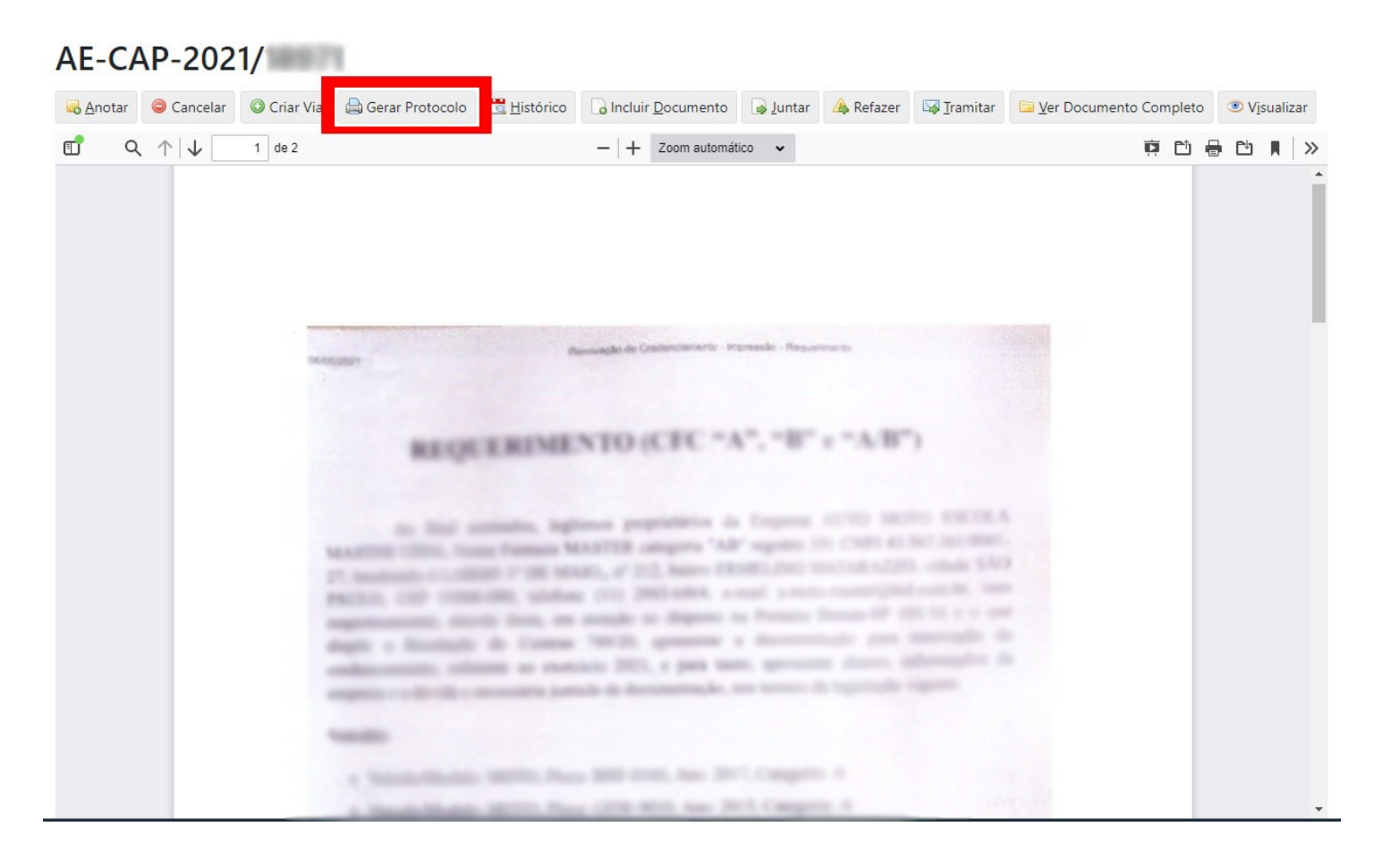

#### • Passo 21:

• Após clicar em gerar protocolo irar aparecer uma tela com algumas Informações, você deve imprimir ou salvar essas informações para acompanhar o seu processo sempre que preciso

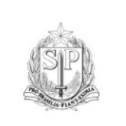

Governo do Estado de São Paulo Agentes Externos à Administração

Protocolo de Acompanhamento de Documento

Número do Documento: AE-CAP-2021/

Número do Protocolo:

Data/Hora:

Atenção: Para consultar o andamento do seu documento acesse

https://www.documentos.spsempapel.sp.gov.br

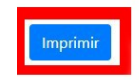

- Passo 22:
- Após gerar protocolo você deve selecionar **Tramitar**

#### AE-CAP-2021/

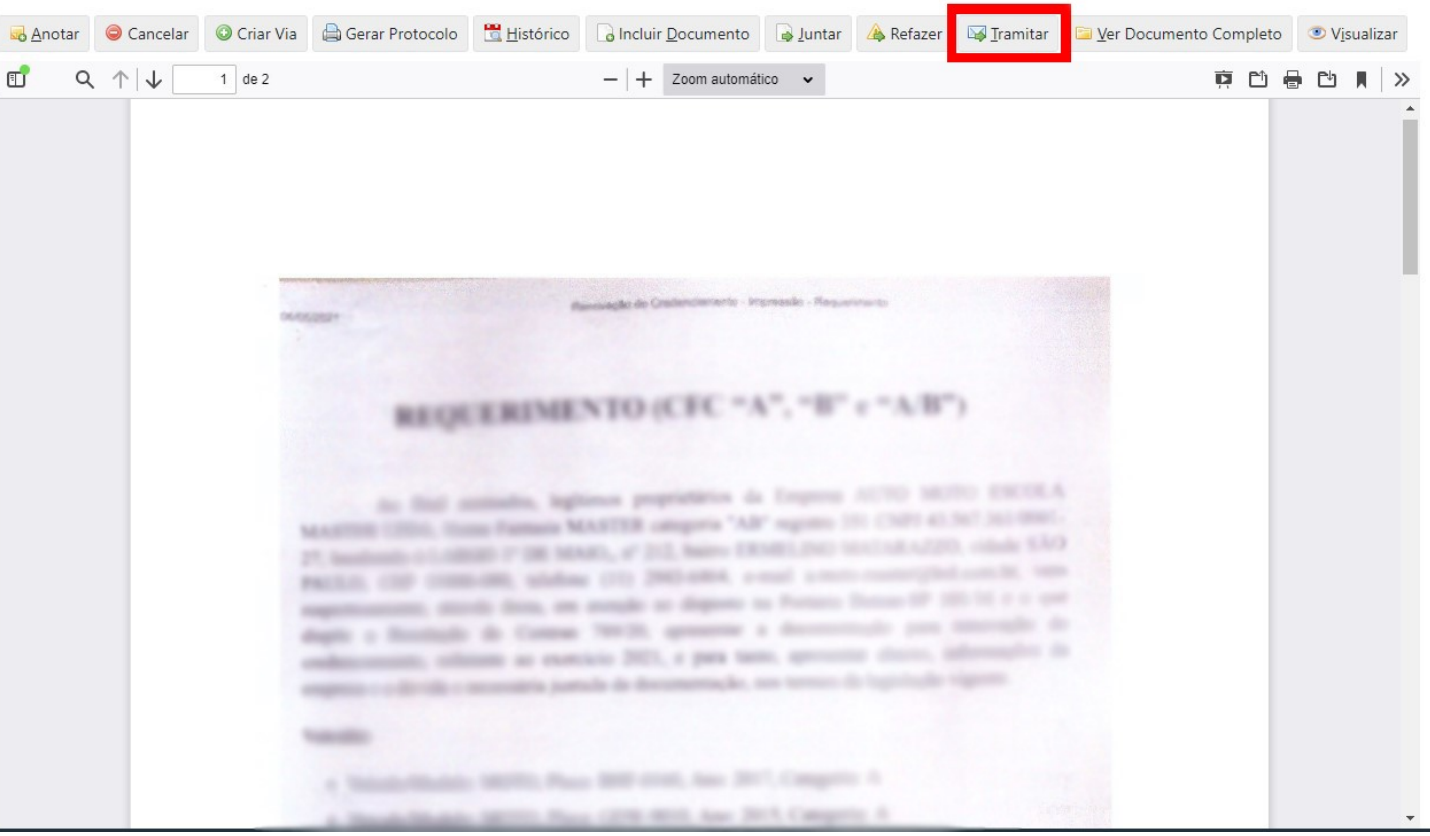

### • Passo 23:

 Assim que clicado em Tramitar essa tela irar aparecer. Nesse quadro destacado você deve clicar nos três pontinhos

| ramitar - AE-CAP-2021/189/1-                                                   | A - 1ª Via (Eliminaçao)                                                    |    |
|--------------------------------------------------------------------------------|----------------------------------------------------------------------------|----|
| Unidade                                                                        | ~ [                                                                        |    |
| Data da devolução                                                              |                                                                            |    |
| Atenção: somente preencher a data de devolução<br>□ Mostrar relacão de remessa | se a intenção for, realmente, que o documento seja devolvido até esta data | а. |
| Ok Cancela                                                                     |                                                                            |    |

#### • Passo 24:

• Após clicar você informar a sigla ou a unidade referente a sua região Caso não saiba você pode esta localizando ela no arquivo a baixo

### SemPapel

| Dados da Unidade |  |
|------------------|--|
| Nome ou Sigla    |  |
| Órgão<br>[Todos] |  |
| Pesquisar        |  |

×

### • Passo 25:

• Após encontrar e selecionar a unidade correta você deve clicar em **OK** assim finalizando o processo

| Tramitar - AE-CAP-2021/18971-A - 1ª Via (Eliminação)                            |                                              |                                                                |  |  |
|---------------------------------------------------------------------------------|----------------------------------------------|----------------------------------------------------------------|--|--|
| Destinatário                                                                    |                                              |                                                                |  |  |
| Unidade 🗸                                                                       | ETTAIL LAS METOCOLO                          | un Distante de Valdiffregles Dersigs de Autoescele - Protocolo |  |  |
| Data da devolução                                                               |                                              |                                                                |  |  |
| Atenção: somente preencher a data de devolução se a intenção for, realmente, qu | ue o documento seja devolvido até esta data. |                                                                |  |  |
| □ Mostrar relação de remessa                                                    |                                              |                                                                |  |  |
| Qk Cancela                                                                      |                                              |                                                                |  |  |

- Passo 26:
- Após clicar em Ok você irar visualiza-lo em sua Mesa Virtual com a situação de Em Trâmite

• Obs: se o documento sumir da mesa após a tramitação dele é porque a unidade para o qual esse documento foi tramitado abriu e recebeu o documento.

#### Mesa Virtual

| 💄 Usuário 🛛 📇 Unida | Filtrar docs. da mesa 🛛 🗘 Última a | tualização: 10/05 10:59                      |        |                      |
|---------------------|------------------------------------|----------------------------------------------|--------|----------------------|
| C Aguardando        | Andamento 🔹 1 📇 1                  |                                              |        |                      |
| Тетро               | Número                             | Descrição                                    | Origem | Situação             |
| 15min               | AE-CAP-2021/                       | Credenciado: Renovação/Manutenção de Alvará. |        | Report to the second |
| 3 dias              | AE-CAP-2021/                       | Credenciado: Renovação/Manutenção de Alvará. |        | ( 🏶 Em Trâmite )     |

#### • Passo 27:

• Após receber o ofício da sua unidade de transito, você deve adequar o carro de acordo com a portaria 101.

• Com o carro já adegado você deve leva-lo na vistoria de veículos conforme o agendamento da sua região. Documentos necessários para vistoria:

- No momento da vistoria deverá ser apresentado a documentação referente ao veículo, bem como o CSV (Certificado de Segurança Veicular) referente a transformação do duplo comando de freios e embreagem para classificação na categoria aprendizagem.
- Oficio de pedido de placa
- Laudo inmetro veicular

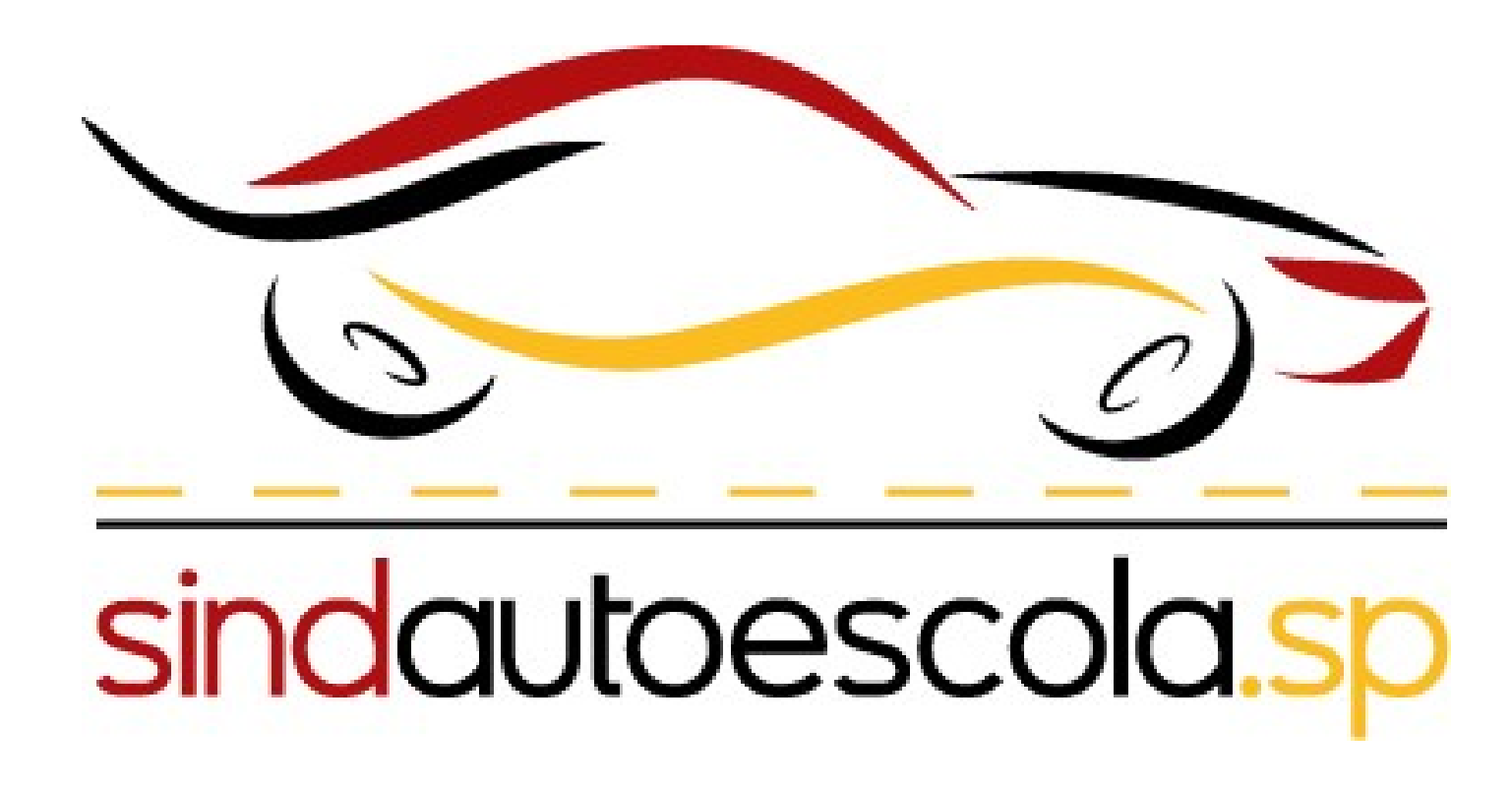

Obs : O Sindautoescola destaca que esta tramitação é a mesma para os demais serviços oferecidos através da ferramenta Sem Papel